# MANUÁL PRO RODIČE

## stručný návod na užívání elektronické žákovské knížky

| C BAKALÁŘ                        |  |
|----------------------------------|--|
| Přihlášení<br>Přihlašovací jméno |  |
| Heslo<br>Přihlásit               |  |

Zadejte webovou stránku https://3zslouny.bakalari.cz

Vložte přihlašovací jméno a heslo. Heslo je nepřenosné. Nedoporučujeme trvalé přihlášení. BAKALÁŘI software s.r.o. - verze 2018 - 25.05.2018

Vážení rodiče, přihlásili jste se do webové aplikace Bakaláři ZŠ a MŠ Kpt. Otakara Jaroše v Lounech Tato aplikace vám poskytuje informace o každodenním dění ve škole, umožňuje kontrolu průběžného hodnocení žáka, informuje o čtvrtletním a pololetním prospěchu a chování. Prostřednictvím komunikačního modulu Komens lze zasílat zprávy a omluvenky. Věříme, že tento způsob komunikace přispěje k maximální informovanosti vás i žáků.

#### Po přihlášení

- po přihlášení se dostáváme do webového prostředí, kde si pomocí nabídky po levé straně zvolíme potřebnou aplikaci
- na úvodní obrazovce se zobrazuje průběžná klasifikace, upozornění na aktuality, domácí úkoly žáků, upozornění na nové známky, nové zprávy a nové souhlasy

| ( | 3 BAKALÁŘI       |                                                    |                                                                       |                     |                     |                                  |                                            |
|---|------------------|----------------------------------------------------|-----------------------------------------------------------------------|---------------------|---------------------|----------------------------------|--------------------------------------------|
|   | Úvod             | Vítejte<br>Toto je prv<br>Vážení rodi<br>každodenn | e v aplik<br>mí přihlášení.<br>če, přihlásili jsto<br>ím dění ve škol | e se do we          | akalá<br>bové aplii | <b>ři</b><br>(ace Bak<br>u průbě | valáři Základní škol<br>ižného hodnocení i |
| > | Osobní údaje     | Průběž                                             | ná klasifikace                                                        |                     |                     |                                  |                                            |
|   | Klasifikace      | Α                                                  | Český jaz                                                             | yk a litera         | itura               |                                  | 29.5                                       |
|   | Výuka            | 1                                                  | Matemati                                                              | ika                 |                     |                                  | 18.5                                       |
|   | Průběžná absence | 1                                                  | Český jaz                                                             | yk a litera         | itura               |                                  | 18.5                                       |
| > |                  | 2                                                  | Český jaz                                                             | yk a litera         | atura               |                                  | 17.5                                       |
|   | Nástraia         | 1                                                  | Český jaz                                                             | yk a litera         | atura               |                                  | 17.5                                       |
| > | O aplikaci       | Aktuali                                            | Aktuality a nejnovější události<br>Žádné aktuality.                   |                     |                     |                                  |                                            |
|   |                  | Domácí úkoly                                       |                                                                       |                     |                     |                                  |                                            |
|   |                  |                                                    |                                                                       | Žádné (             | domácí úko          | ly.                              |                                            |
|   |                  | Kalenda                                            | ář                                                                    |                     |                     |                                  |                                            |
|   |                  | ~                                                  | <                                                                     | čen                 | ven 2018            | -4                               | > >>                                       |
|   |                  | 22<br>23<br>24<br>25                               | 28 29<br>4 5<br>11 12<br>18 19                                        | 30<br>6<br>13<br>20 | 31<br>7<br>14<br>21 | 1<br>8<br>15<br>22               | 2 3<br>9 10<br>16 17<br>23 24              |

### Osobní údaje

- přehled osobních údajů - základní údaje, trvalé bydliště, 1. zákonný zástupce, 2. zákonný zástupce

 rodiče mohou ve zkušebním provozu pouze zkontrolovat, zda škola eviduje správné údaje (telefony, adresy...), později jim systém umožní i přímé ohlašování změn přes webové rozhraní (bude stanoveno časové období pro editaci).

## <u>Klasifikace</u>

 - známky se zobrazují v různých velikostech, což odpovídá jejich váze (klasifikace vah 10, 7, 4, 1 - sestupně od nejdůležitějších po známky motivační)

- přehled všech průběžně zadaných známek; zobrazováno téma, váha známek

Zkratky v průběžném hodnocení žáka:

- ? plánovaná klasifikace
- A žák byl v době konání písemné práce nepřítomen
- N žák byl ve škole, ale písemnou práci nepsal
- X žák nebyl hodnocen, jelikož práci (např. DÚ) neodevzdal

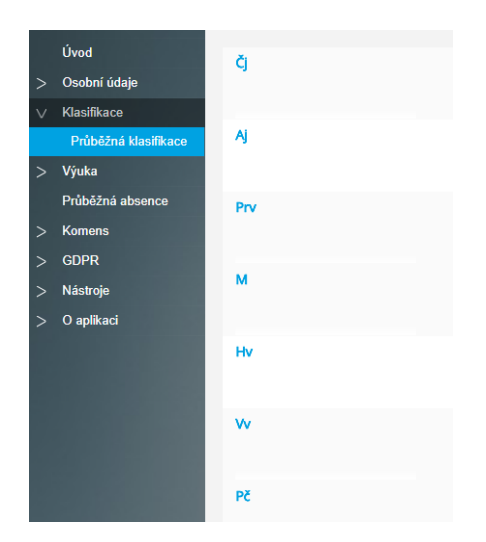

## <u>Výuka</u>

## Rozvrh

- zobrazení rozvrhu s filtrem na tento týden, příští týden a stálý

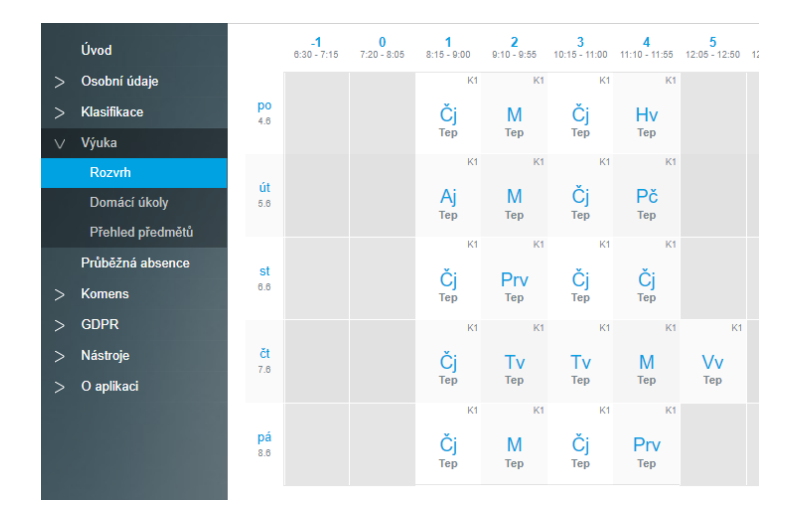

#### Domácí úkoly

 pokud některý vyučující zadá prostřednictvím systému Bakaláři informaci o domácím úkolu, zobrazí se na této stránce informace o úkolu i pro rodiče a žáky

|        |                  | Odevzdat                          | Předmět | Zadání                                     |  |  |  |  |
|--------|------------------|-----------------------------------|---------|--------------------------------------------|--|--|--|--|
|        | Uvod             | × 12.1.                           | М       | Ma PS str. 19/6                            |  |  |  |  |
| >      | Osobní údaje     | × 6.2.                            | Čj      | Slabikář str.33 - čtení<br>Písanka str. 11 |  |  |  |  |
| >      | кіазтікасе       | × 8.2.                            | Čj      | slabikáíř str. 35,37. písanka str.13.      |  |  |  |  |
| $\vee$ | Výuka            | × 20.2.                           | Čj      | Slabikář str. 39, písanka str. 15.         |  |  |  |  |
|        | Rozvrh           |                                   |         |                                            |  |  |  |  |
|        | Domácí úkoly     | Strana i z i (4 radku) 🔍 < 🚺 S SS |         |                                            |  |  |  |  |
|        | Přehled předmětů |                                   |         |                                            |  |  |  |  |

#### Přehled předmětů

- přehled předmětů včetně pedagogických pracovníků

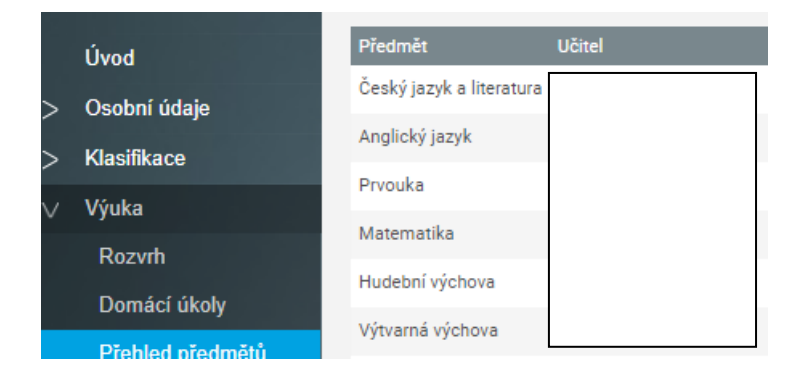

#### Průběžná absence

- zobrazuje se zameškanou v předmětech a přehled absence
- je možné si v pravé části zvolit zda zahrnout pozdní příchody, brzké odchody a uvolnění na školní akce
- evidence zameškaných hodin se zobrazuje po dnech, měsících

| _ |                  |                          |                 |     |
|---|------------------|--------------------------|-----------------|-----|
|   | Úvod             | Zameškanost v předmětech | Přehled absence |     |
| > | Osobní údaje     | Předmět Cel              | ikem Abseni     | - % |
| > | Klasifikace      | Český jazyk a literatura | 167             |     |
| > | Výuka            | Anglický jazyk           | 18              |     |
|   | Průběžná absence | Prvouka                  | 37              |     |
| > | Komens           | Matematika               | 73              |     |
|   | GDPR             | Hudební výchova          | 18              |     |
| > | Nástroje         | Výtvarná výchova         | 18              |     |
| > | O aplikaci       | Pracovní činnosti        | 18              |     |
|   |                  | Tělesná výchova          | 38              |     |

#### zkratky v průběžné absenci:

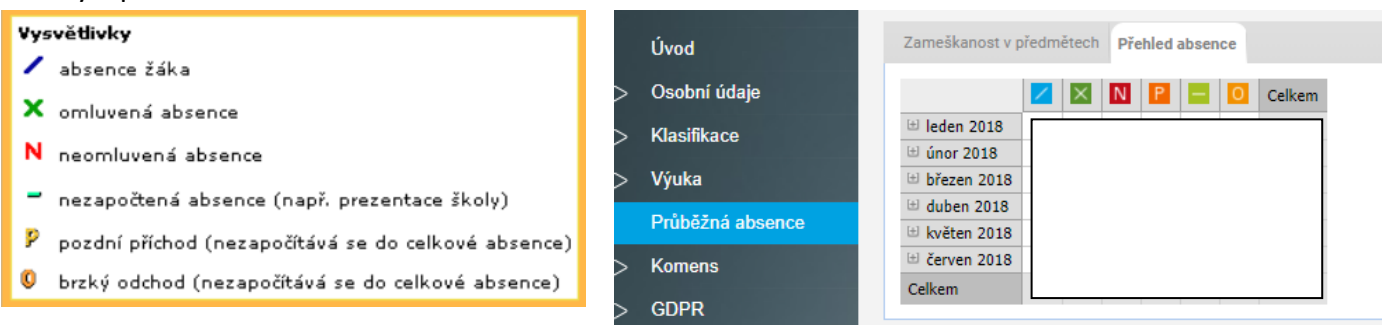

#### <u>Komens</u>

- systém slouží ke komunikaci mezi rodiči a vyučujícími
- komunikovat můžete s ředitelstvím nebo jednotlivými učiteli
- je možné odesílat omluvenky

#### Poslat zprávu

- dvě možnosti:

- obecná zpráva, která je obdobou e-mailu, je možno zatrhnout "s potvrzením" jejího přečtení adresátem (ředitelství, učitel, učitelé - volný výběr)
- omluvení absence, které slouží k zaslání omluvenky TU, nutné zapsat rovněž omluvení absence do omluvného listu, absenci mohou omlouvat pouze zákonní zástupci žáka

Proto opět upozorňujeme rodiče, aby své přístupové údaje nesdělovali žákům a nemohlo tak dojít k porušení pravidel omlouvání absence!

|           |                  | Odeslání zprávy               |
|-----------|------------------|-------------------------------|
|           | Úvod             | Typ Obecná zpráva 🗸           |
| >         | Osobní údaje     | Komu Obecná zpráva            |
| >         | Klasifikace      | Omluvení absence s potvrzenim |
| >         | Výuka            | A P B I U A Y D X D B         |
|           | Průběžná absence |                               |
| $^{\vee}$ | Komens           |                               |
|           | Poslat zprávu    |                               |
|           | Přijaté zprávy   |                               |
|           | Odeslané zprávy  |                               |

## Přijaté zprávy a Odeslané zprávy

- zde najdete přehled všech svých zpráv
- možno si zvolit filtr zobrazení zpráv za týden, měsíc, pololetí, školní rok v pravém horním rohu

#### Nástěnka

- na nástěnce jsou zobrazeny informace týkající se celé školy nebo pouze třídy, do které vaše dítě chodí

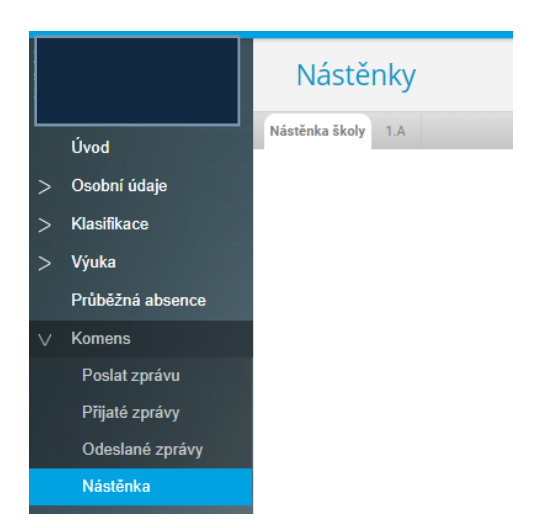

#### <u>GDPR</u>

- obsahuje přehled souhlasů a jméno pověřence školy

- zde naleznete jednotlivé souhlasy se zpracováním osobních údajů Vašich dětí

- jednotlivé souhlasy si pozorně pročtěte, v případě souhlasu zaklikněte ikonu SOUHLASÍM v pravém dolním rohu obrazovky

|   | بالحي والمرتبة المتبعانية |
|---|---------------------------|
|   | Úvod                      |
| > | Osobní údaje              |
| > | Klasifikace               |
| > | Výuka                     |
|   | Průběžná absence          |
| > | Komens                    |
| v | GDPR                      |
|   | Přehled souhlasů          |
|   | Pověřenec                 |

#### <u>Nástroje</u>

- zde naleznete přehled přihlášení
- můžete propojit své účty, pokud máte na škole více dětí, abyste se nemuseli přihlašovat vícekrát

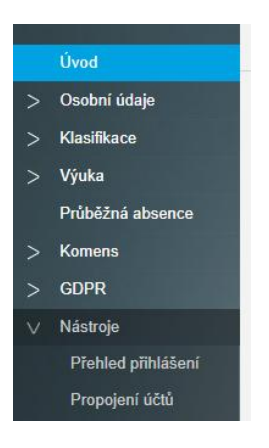

#### Odhlásit

- kliknutím na kartu odhlásit se odhlásíte ze systému -

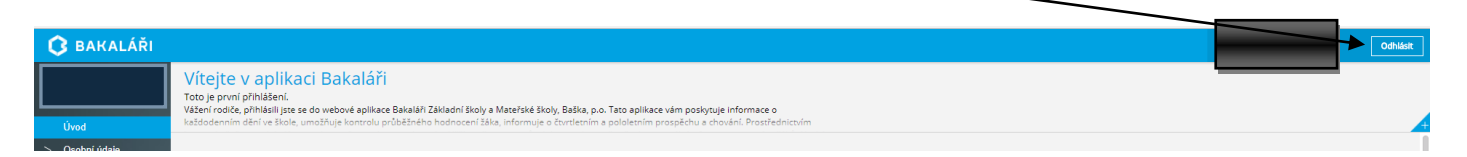

Věříme, že se s novou EŽK snadno seznámíte a bude sloužit k vaší plné spokojenosti.